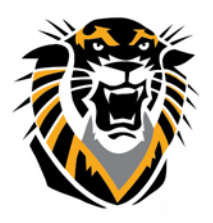

## FORT HAYS STATE UNIVERSITY LEARNING TECHNOLOGIES

Forward thinking. World ready.

Managing your Course List in Bb

Do you have a long list of courses in your Bb Welcome Page? The solution is easy: Old courses can be hidden from your view. To have these courses not showing in your view, on the "Welcome" page of your Bb, under "My Courses" module (box), click on the settings icon located on the right upper corner:

| ▼ My Courses | *                                |   |
|--------------|----------------------------------|---|
|              | Manage My Courses Module Setting | 5 |

As best practice we recommend you check the box that says "Group by Term" and then only check the box for the current term you are in. We also recommend you reorder the list accordingly to the most current semester term on top.

| TE | RMS -                                                                                                    |                         |           |                                        |           |             |  |  |  |  |
|----|----------------------------------------------------------------------------------------------------|-------------------------|-----------|----------------------------------------|-----------|-------------|--|--|--|--|
| Î  | You may optionally group your courses within their respective terms. Once this grouping is selected you may then further filter your displayed courses by<br>hiding or collapsing terms by default. A hidden term will not show up in the module page. A collapsed term will show up but in a collapsed state. You can<br>expand or collapse terms either from this page or from within the module page itself.<br>G Group by Term |                         |           |                                        |           |             |  |  |  |  |
|    | ↑Ļ                                                                                                    | Select All/Unselect All | Term Name | Term Duration                          | Show Term | Expand Term |  |  |  |  |
|    |                                                                                                    | ۲                       | S2016     | From January 1, 2016 to August 1, 2016 |           |             |  |  |  |  |
|    |                                                                                                    |                         | F2015     | From April 6, 2015 to February 1, 2016 |           |             |  |  |  |  |
|    |                                                                                                    |                         | S2015     | Continuous                             |           |             |  |  |  |  |

After you have submitted grouping by term, in your welcome page, "My Courses" will now show the current semester or the semester you chose to view:

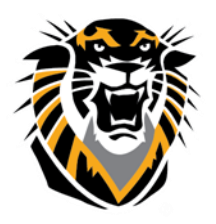

## FORT HAYS STATE UNIVERSITY LEARNING TECHNOLOGIES

Forward thinking. World ready.

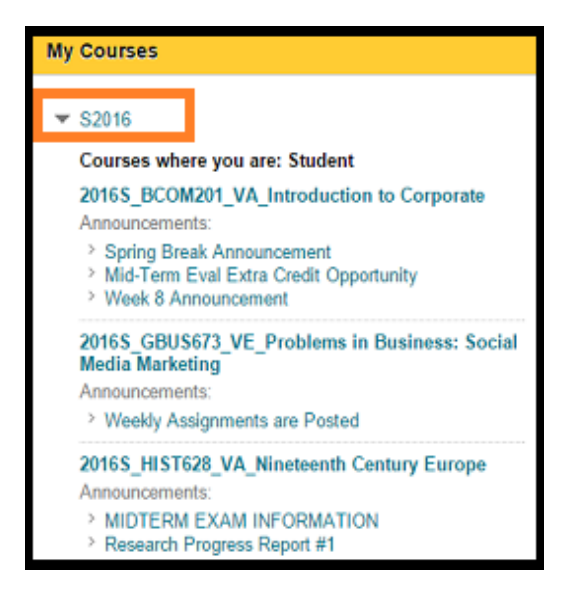

Then, go to the Edit Course List tab and un-check the boxes on the left side of each course you want to

## hide:

| іт со              | URSE LIST                              |                                                                                                |                |              |                    |                        |        |
|--------------------|----------------------------------------|------------------------------------------------------------------------------------------------|----------------|--------------|--------------------|------------------------|--------|
| Select t<br>Course | the attributes to l<br>will not appear | e displayed for each Course. Selecting Select All will display al<br>in the module.            | l attributes f | or the Cour  | se. If none of the | e columns are selected | d, the |
| Cours              | es in which yo                         | u are enrolled:                                                                                |                |              |                    |                        |        |
| î↓                 | Select<br>All/Unselect<br>All          | Course                                                                                         | Course<br>Name | Course<br>ID | Instructors        | Announcements          | Tasks  |
|                    |                                        | CTELT000_149: Sandbox_Edward                                                                   |                |              |                    |                        |        |
|                    |                                        | bbtutorial: Blackboard Student Tutorial                                                        |                | 4            | •                  |                        |        |
|                    |                                        | CTELT000_6: Bb Demo                                                                            |                |              |                    |                        |        |
| 1                  |                                        | NURS631_VA_F2015: 2015F_NURS631_VA_Integration of<br>Profession- al Nursing for the RN         |                |              |                    |                        | •      |
| T                  |                                        | BCOM301_master4_MyBCOMLAB: BCOM 301 Business<br>Communication Master Course Shell (MyBCOM LAB) |                |              |                    |                        |        |
|                    |                                        | CTELT000_322: New Faculty Workshops 2014 (Sandbox)                                             |                |              |                    | ø                      |        |
|                    |                                        | CTELT000_321: New Faculty Workshops 2014 (Student View)                                        |                |              |                    |                        |        |
|                    |                                        | CTELT_WORKSHOPS: CTELT Bb Workshops                                                            |                |              |                    |                        |        |
|                    |                                        | HESA_MAPLES: Copyright Infringement Module Project                                             |                |              |                    |                        |        |

The arrow allows you to drag the course up and down in the list in order to arrange it

the way you want. Click "Submit" once you are done and the classes will not be shown at your Welcome page anymore. Doing it this way gives you more control of what you want to view, and can be easily changed in the future if you want to access these courses.